# **PYNQ Introduction**

Speaker: JiaMing Lin

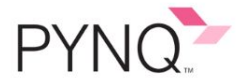

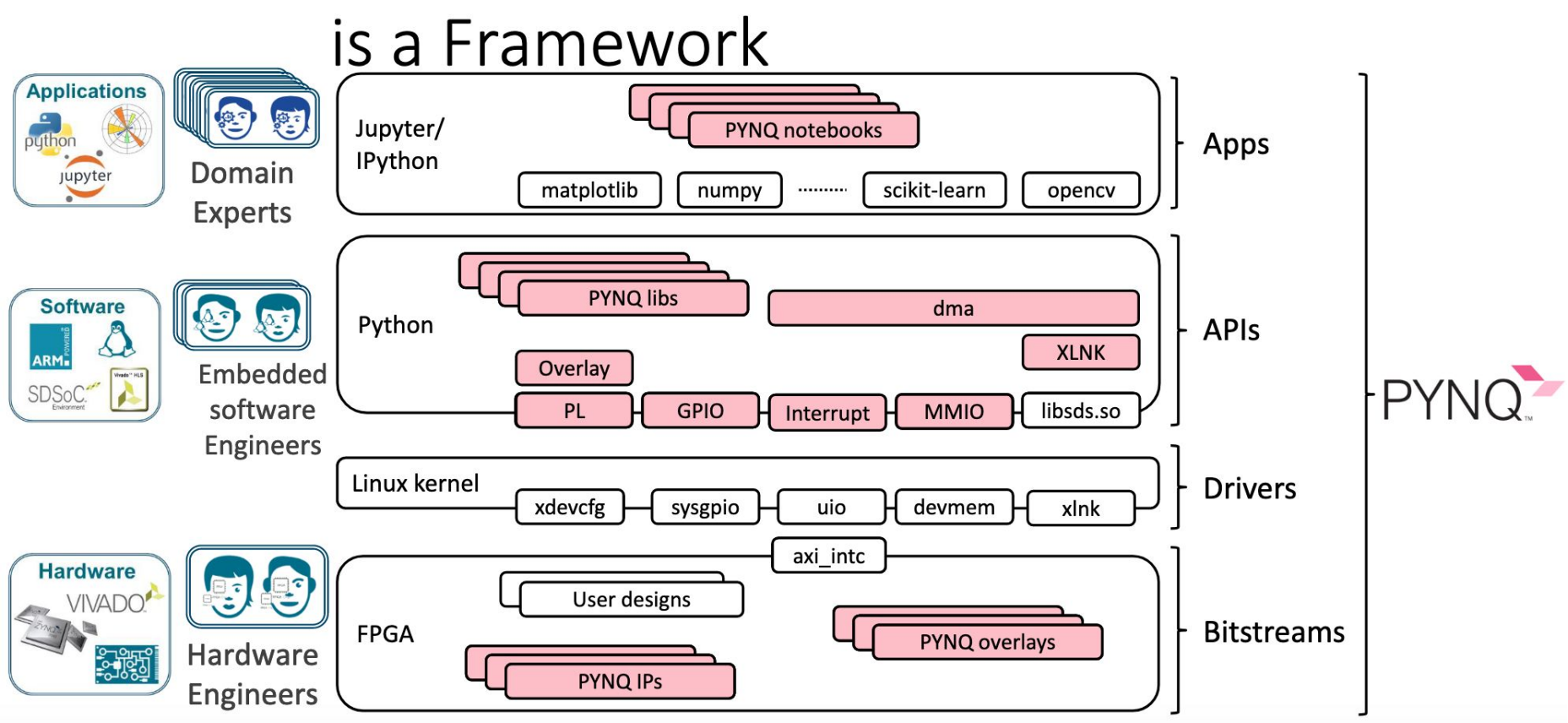

### PYNQ-Z2

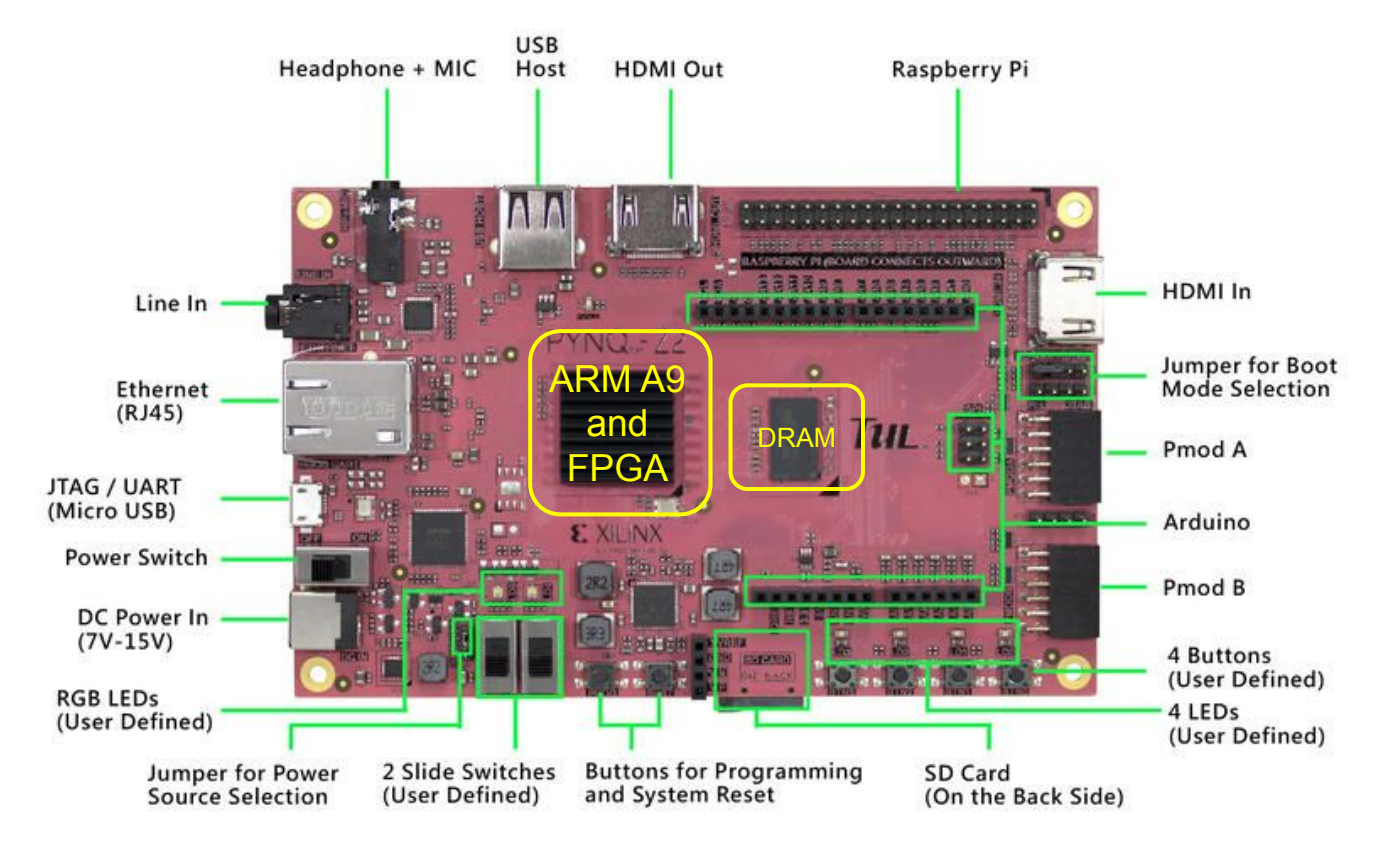

### Connecting to the Board

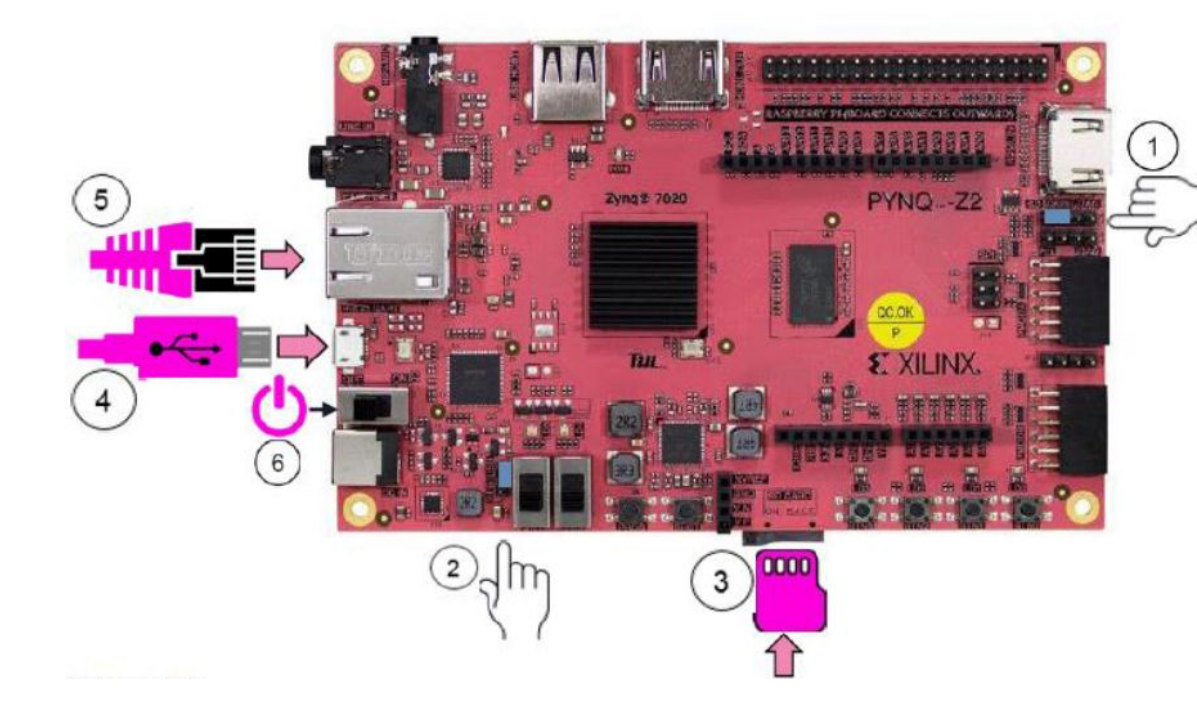

- 1. Configure the board to boot from SD card
- 2. Set jumper to power from USB
- 3. Insert SD card
- 4. Connect USB cable
- 5. Connect Ethernet cable to PC
- 6. Power on

# Connecting to the Board: Direct Connection to PC

- 1. Connect board to Ethernet port on PC
- 2. Board IP address is 192.168.2.99 by default
- 3. Manually configure static IP address for PC
  - In the same network segment, e.g. 192.168.2.1

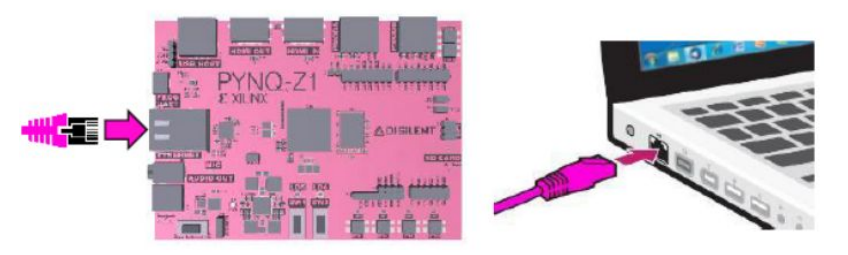

Connect board directly to PC

| real Paral Herra     | Vinwyour basic network information and set up commetions                                                                |                                                                                                    |                                                                              |
|----------------------|----------------------------------------------------------------------------------------------------|----------------------------------------------------------------------------------------------------|------------------------------------------------------------------------------|
| rage misler returns  |                                                                                                    | HE MITTING                                                                                                    | -                                                                            |
| speakered during     | CRCAECABLE Maligle networks inte<br>This computer                                                                       | Internet Protocol Version 4 (TCP/IP                                                                           | Properties                                                                   |
| ·6*                  | Veryneradke relvolko                                                                                                    | Incherring and Action Action                                                                                  | retropence -                                                                 |
|                      | Develo returni Compose di Vio                                                                                           | General                                                                                                    |                                                                              |
|                      | Understrief activers Accessions Us<br>Public network Committee () (or                                                   | You can get IP settings assigned a<br>this capability. Otherwise, you nee<br>for the appropriate IP settings. | utomatically if your network supports<br>d to ask your network administrator |
|                      | Owage your advocting setting:                                                                                           | Obtain an IP address automa                                                                                   | bcelv                                                                        |
|                      | See apparence connection so restants.<br>Set up a virialize, breadhans, dut up, ad key, or VPN connectany or a          | Uge the following IP address:                                                                                 |                                                                              |
|                      | Coned to another<br>Coned to another word add to the Williamout on                                                      | IP address:                                                                                                   | 192.168.2.1                                                                  |
|                      |                                                                                                    | Subnet mask:                                                                                                  | 255 . 255 . 255 . 0                                                          |
| ko                   | Access Strand pointers incated on other network computers, in their                                                     | Default gateway:                                                                                              |                                                                              |
| eGroup<br>nd:Qallere | <ul> <li>Traditation problems</li> <li>Chapterna and squar network problems, or pat insubicitienting informs</li> </ul> | C Obtain DNS server address as                                                                                | utomatically                                                                 |
| form "towall         |                                                                                                    | C use the felle day but some                                                                                  | addresses (                                                                  |
|                      | A LOSS MADE IN CASE AND ADDRESS                                                                                         | <ul> <li>Use the following Divs server</li> </ul>                                                             | audresses:                                                                   |
|                      |                                                                                                    | Preferred DNS server:                                                                                         |                                                                              |
|                      |                                                                                                    | Alternate DNS server:                                                                                         | 41 K 24                                                                      |
|                      |                                                                                                    | Vajidate settings upon exit                                                                                   | Adganced                                                                     |

# Samba Share

- Board can also be accessed as shared drive
  - Windows: \\192.168.2.99\xilinx
  - MAC OS: smb://192.168.2.99/xilinx
  - Linux: smb://192.168.2.99/xilinx
- Log-in
  - User name: xilinx
  - Password: xilinx
- Copy files easily between PC and Board

#### Window File Browser

| Organize • New folder |                   |                  | # • 🗖            | 1   |
|-----------------------|-------------------|------------------|------------------|-----|
| 🔆 Favorites           | Name              | Date modified    | Туре             | Siz |
|                       | .cache            |                  | File folder      |     |
| 词 Libraries           | jupyter_notebooks | 21/03/2017 10:58 | File folder      |     |
|                       | 🌽 pymq            | 10/02/2017 16:33 | File folder      |     |
| 🖳 Computer            | scripts           | 10/02/2017 16:33 | File folder      |     |
|                       | .bash_logout      | 10/02/2017 12:28 | BASH_LOGOUT File |     |
| Network               | .bashrc           | 10/02/2017 12:28 | BASHRC File      |     |
|                       | .profile          | 10/02/2017 12:28 | PROFILE File     |     |
|                       | REVISION          | 10/02/2017 12:28 | File             |     |
|                       | *                 |                  |                  |     |

# Log-in to Jupyter Notebook

- 1. Open a browser(e.g. Chrome)
- 2. Browse to http://192.168.2.99:9090
- 3. Password: xilinx

- Documents:
  - https://pynq.readthedocs.io
- Support:
  - <u>https://discuss.pynq.io/</u>

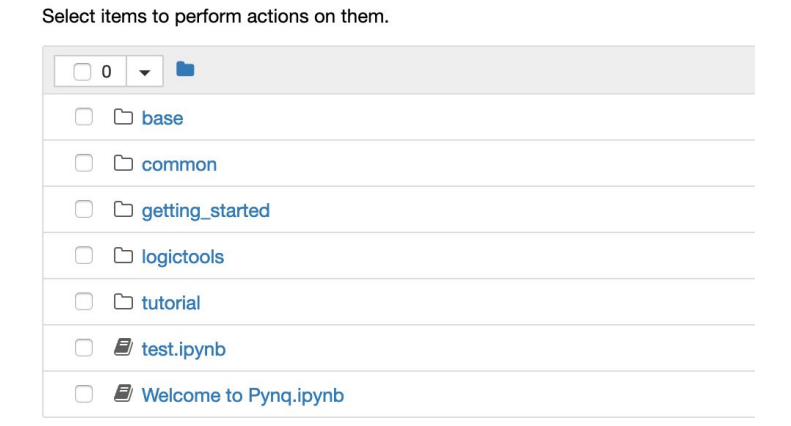

**Nbextensions** 

💭 jupyter

Running

Clusters

Files

# Labs 0-1: Matrix Multiplication by using Python library, Numpy

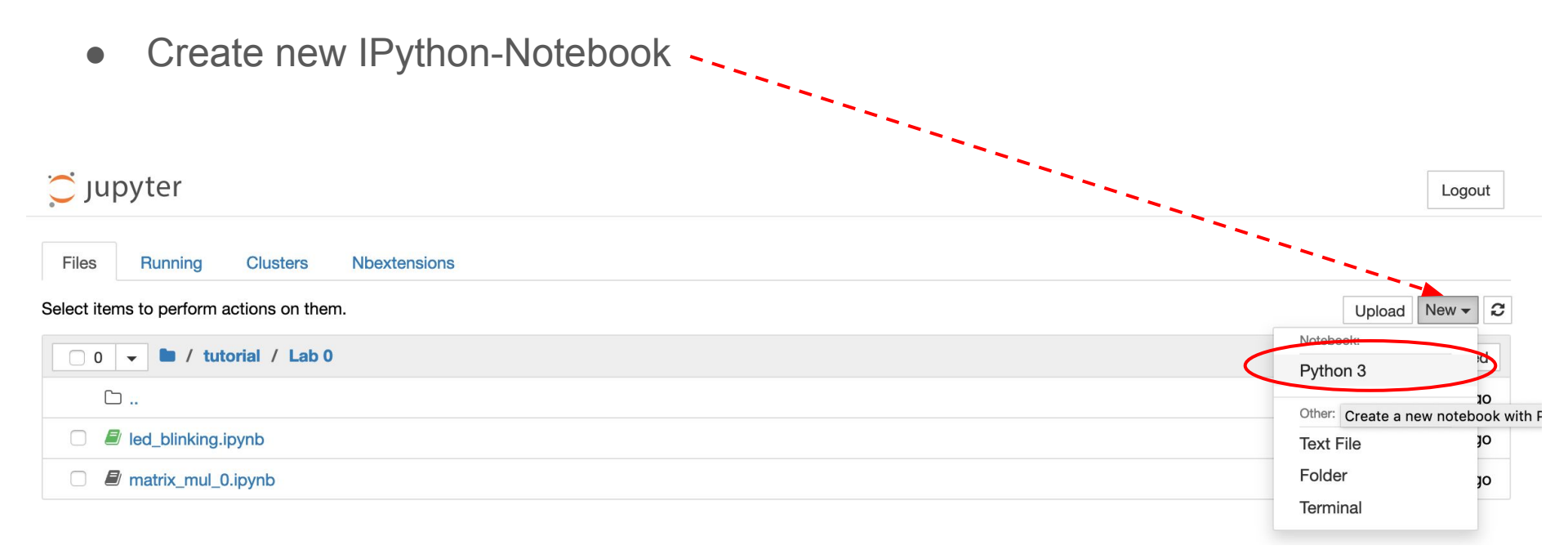

# Labs 0-1: Matrix Multiplication by using Python library, Numpy

• Following Python script shows matrix multiplication by using Numpy

#### **Initialize matrices**

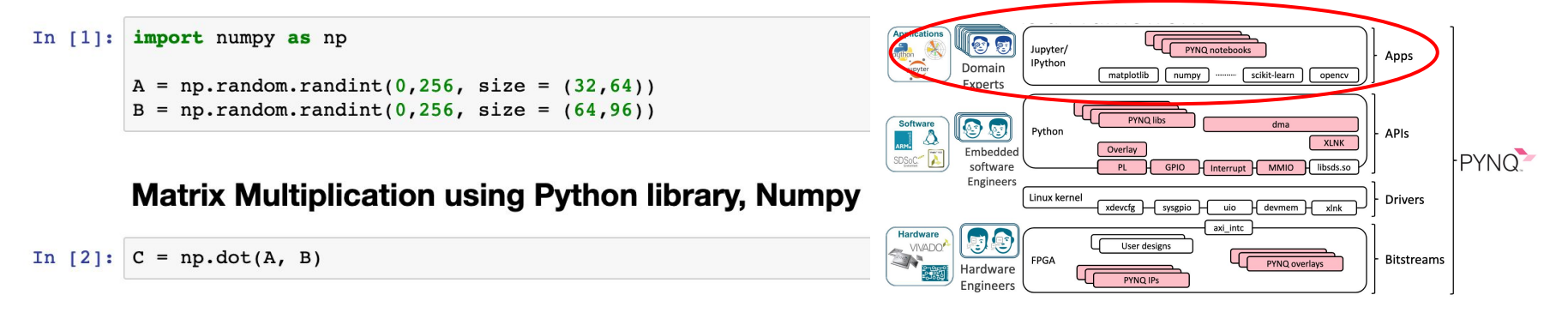

#### **Performance Evaluation**

In [3]: %timeit np.dot(A, B)

1000 loops, best of 3: 1.87 ms per loop

• No FPGA, Only CPU involved.

# Introduction to Overlay

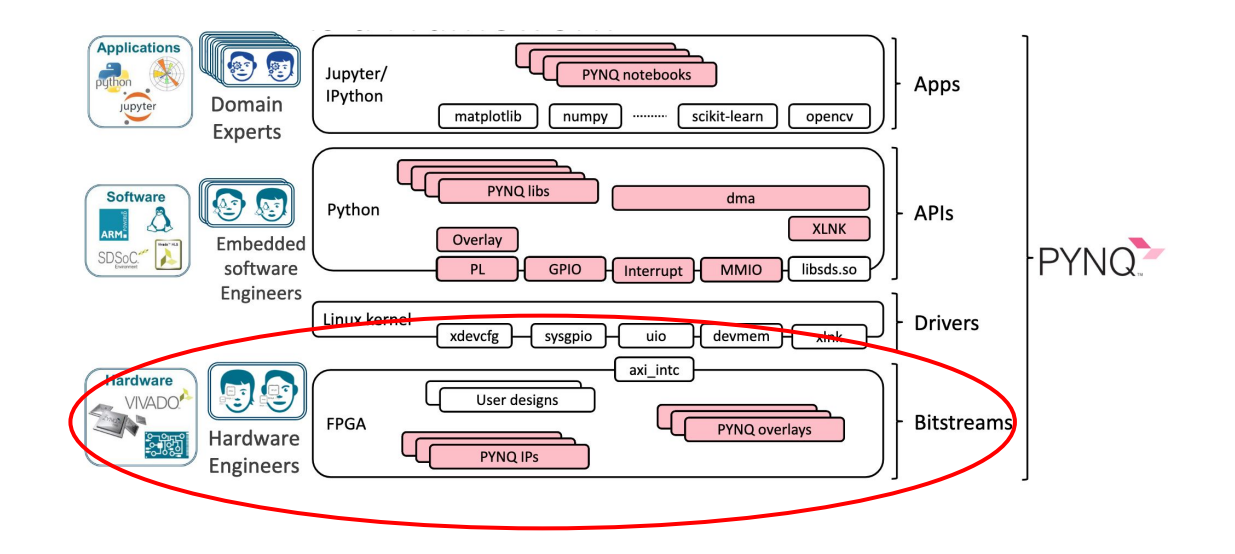

# What is an Overlay?

- Hardware library, consisted by one or several IPs
- Extends user application from Processing System(CPU) to Processing Logic(FPGA)
  - Speed-up or customize the hardware platform for a particular application.
- Example: PYNQ base overlay

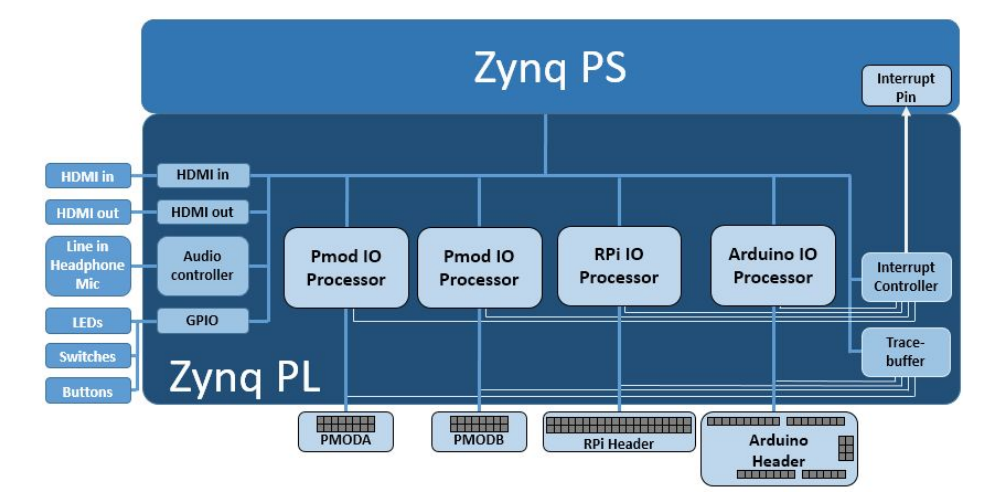

# Case Study: Video input/output

- Two Methods
  - a. HDMI\_IN and HDMI\_OUT on Processing Logic
  - b. OpenCV on ARM A9s
- Which one is better? In terms of throughput(FPS), energy consumption(Watt)

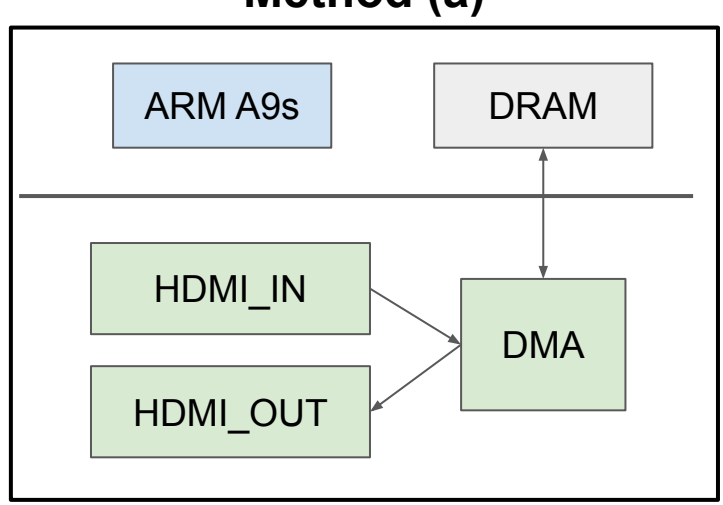

#### Method (a)

### Method (b)

- USB Webcam on USB port of Zynq PS(CPU)
- Capture image and stored to DRAM
- OpenCV package is used

#### Source code reference:

https://gist.github.com/cathalmccabe/b0ab8 917f748840f0d3959f7eabf0f82

# Lab 0-2: LED Blinking and Button Access(1/2)

- 1. Create a new IPython-Notebook
- 2. Following script shows LED and button control via GPIO on Processing Logic

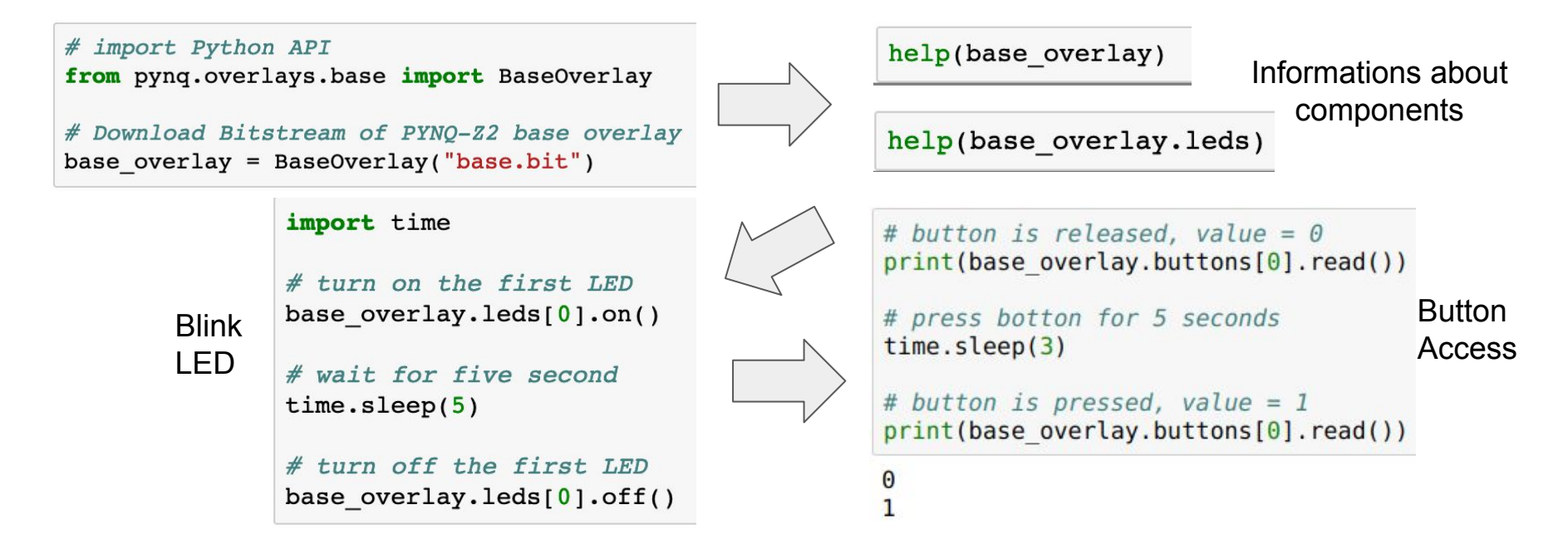

# Lab 0-3: LED Blinking and Button Access(2/2)

- Follow the instructions below to complete this Lab
  - Lights on the LED while the corresponding button is pressed
  - And lights off the LED while the corresponding button is released
  - EX, B1 is pressed then L1 is on; B1,B3 are pressed then L1,L3 are on

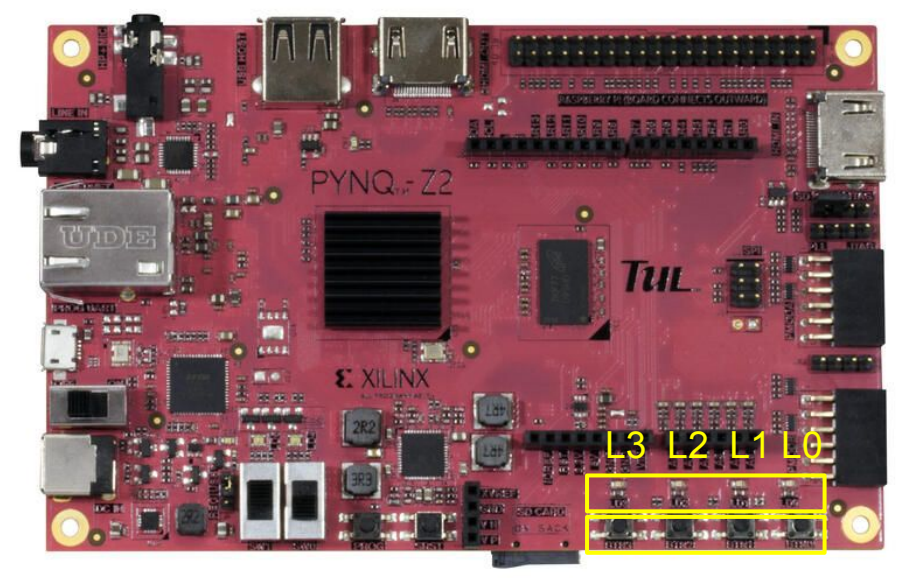

B3 B2 B1 B0

# Summarize

- This week we
  - Connect to the PYNQ-Z2 board
  - Login to the Jupyter-Notebook
  - Try the pre-built overlay, provided by Xilinx.
- Next week Goal
  - Build our own overlay by using Vivado tool chain.
- One bounce
  - Compare the two methods for video input/output.